テーブルを使って表をつくろう

北海道 古平町立古平小学校 三和史朗 KEY WORD - テーブル 表 インスペクタ

| 1  | ったしのプロ                      | コフィール                  | ~ |
|----|-----------------------------|------------------------|---|
| 生好 | 年月日 199<br>きな食べ物 八<br>来の夢 野 | 9X年1月1日<br>ンバーグ<br>球選手 |   |
|    | 表紙に頂                        | <u> </u>               |   |

①まずオブジェクトパレットから、テーブルアイコンを、表を作りたい場所にドラッグします。

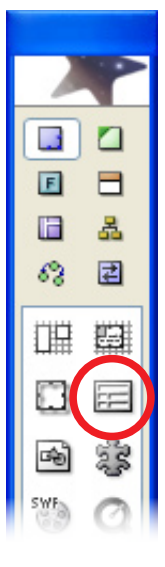

 ②インスペクタの下のタブの下の「セル」というタブを選びます。 インスペクタが出ていてもタブが 見えないときは、テーブルのわくの線をクリックしてみて下さい。
③「色」の長方形の右下をクリック

します。 色見本が出てくるので、好きな色 を選んで下さい。

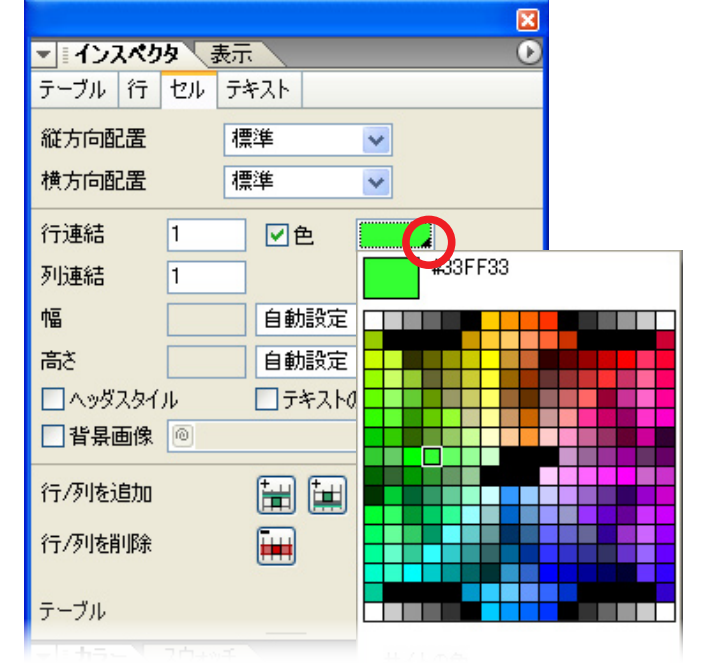

インスペクタをいろいろ使うことによって、 左のようなテーブルも作ることができます。

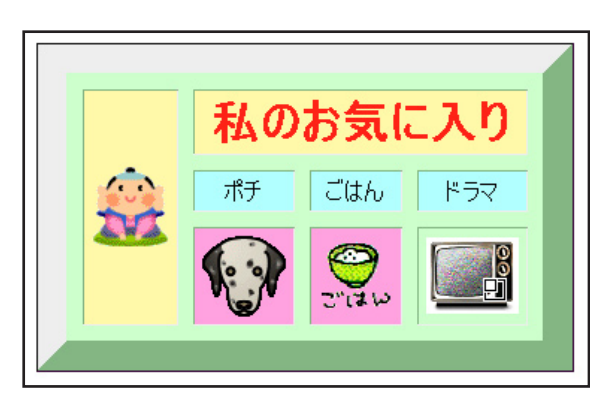